#### СПКОДАЛАТ

# Saldokortin luonti

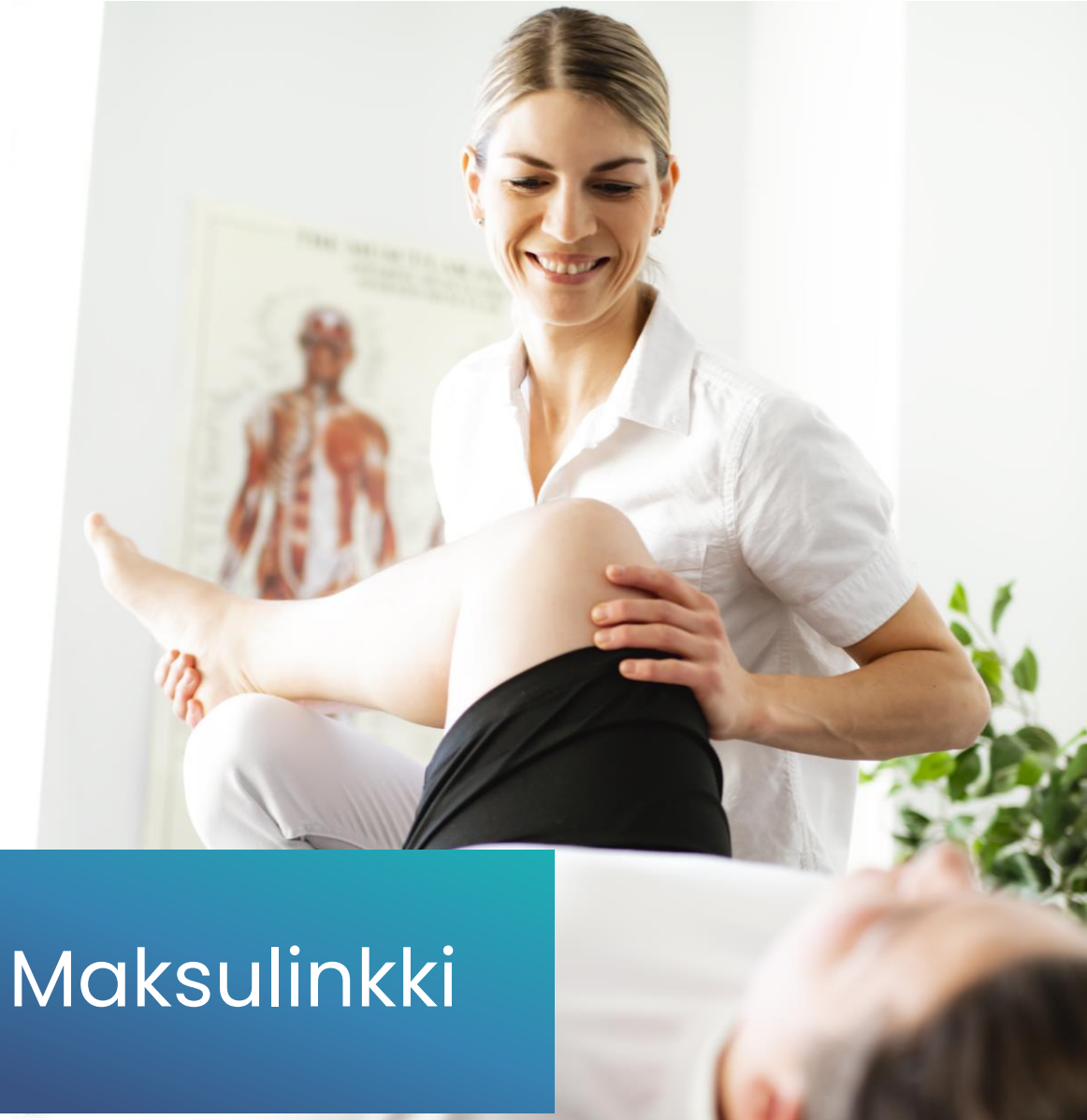

# Kirjaudu sisään

app.liikuttajat.fi

| Sahko  | posti            |                                                                             | AN TARAN                   |            |
|--------|------------------|-----------------------------------------------------------------------------|----------------------------|------------|
| Salasa | na               |                                                                             |                            | 8          |
|        |                  |                                                                             |                            |            |
| C      | Tutustu palvelun | Unohditko salasar<br>Rekisteröi tili<br><u>käyttöehtoihin</u> ja <u>tii</u> | asi?<br>etosuojaselosteese | <u>en.</u> |
|        | alle             | -11/04                                                                      | - 10 A                     |            |
|        |                  |                                                                             | T,                         | 1          |

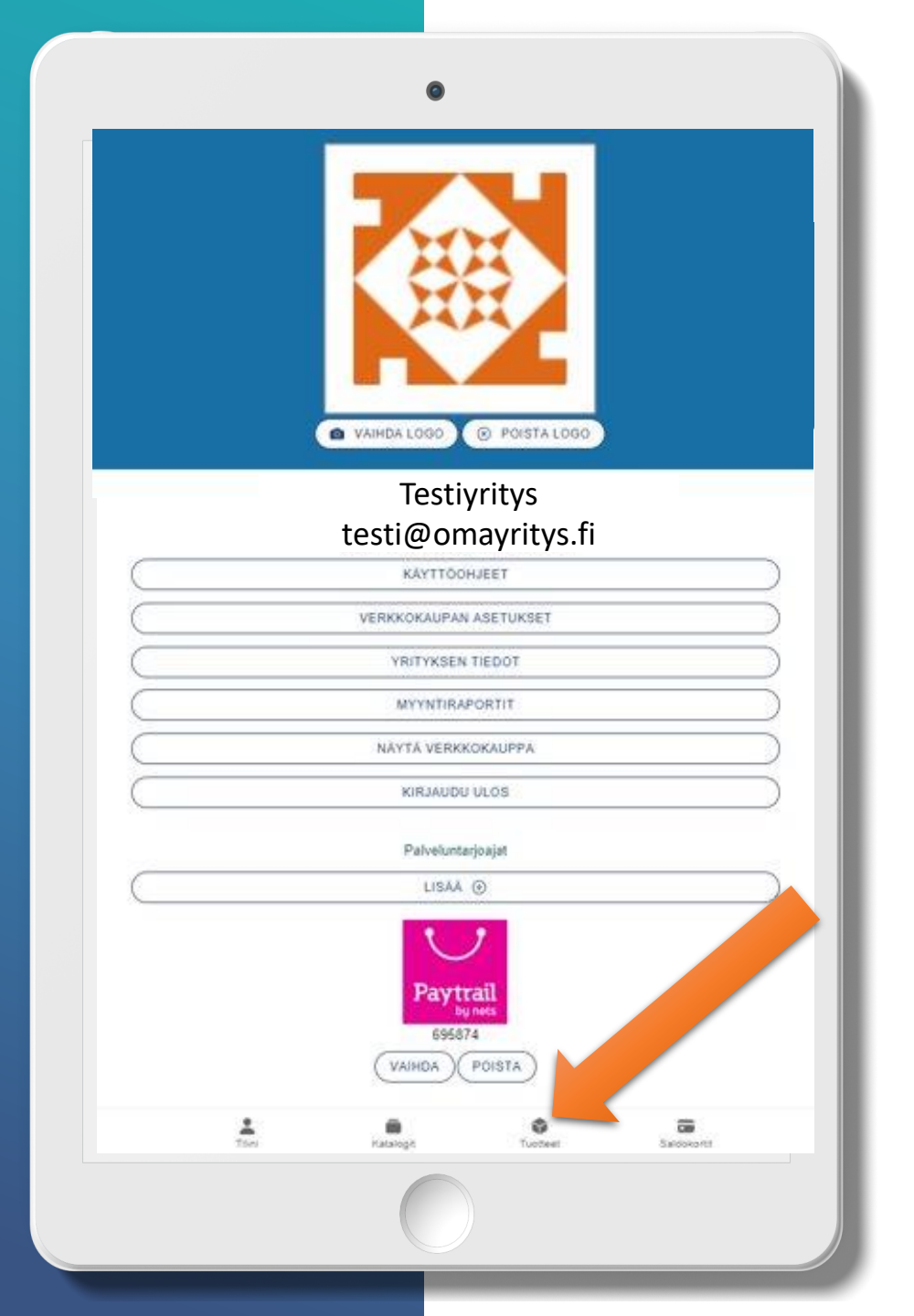

### Valitse tuotteet

# Valitse Luo uusi

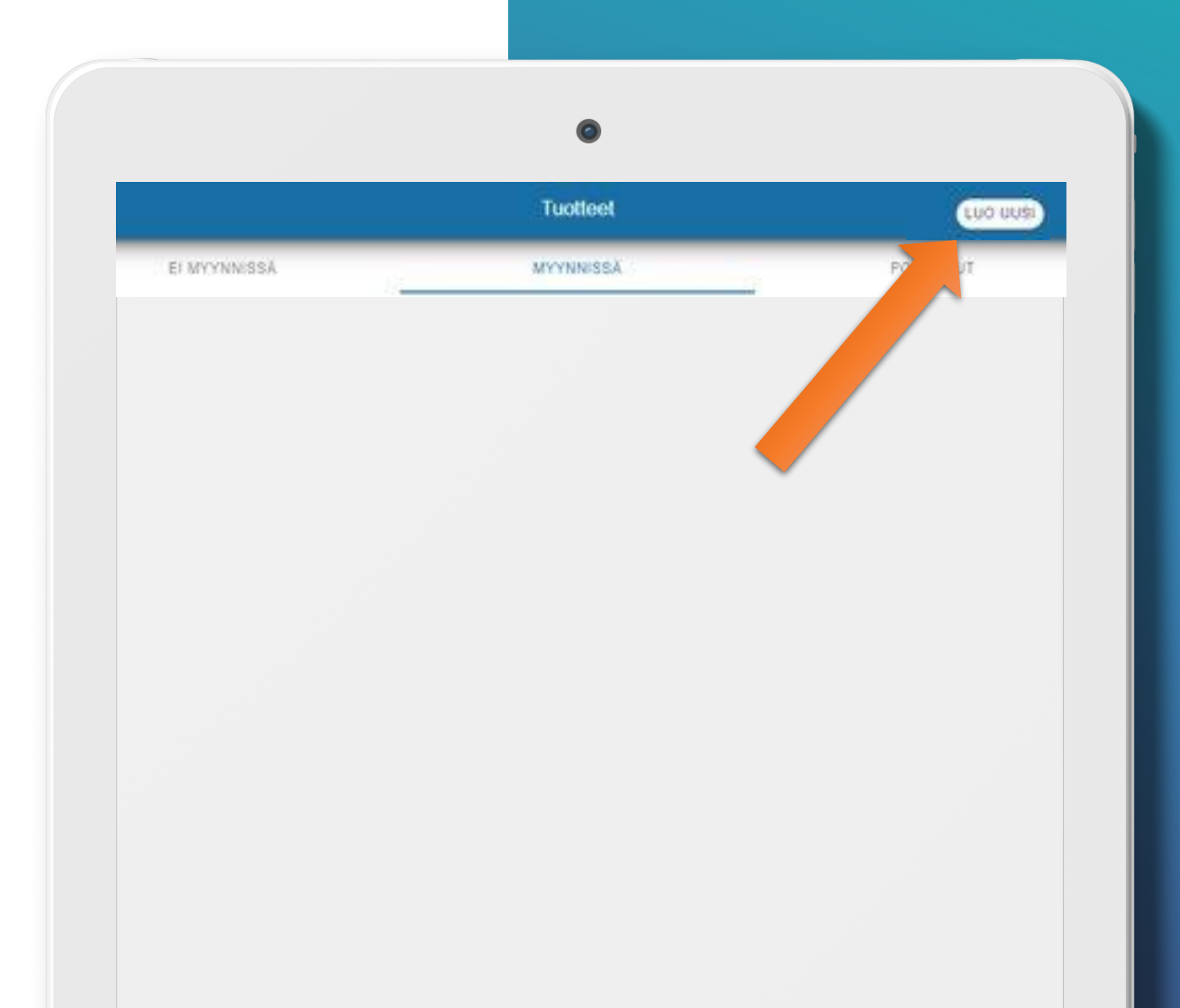

# Saldokortin luonti

Valitse haluttu tuotteen tyyppi.

Jokaisen tuotetyypin kohdalla on kerrottu esimerkein, mitä tuotteita milläkin tuotetyypillä voi myydä ja mitä ominaisuuksia tuotetyypeillä on.

Saldokortit ovat **digitaalisia sähköisesti toimitettavia arvokortteja**.

Saldokortti lähetetään asiakkaalle maksun jälkeen automaattisesti. Asiakas saa sähköpostin yhteydessä saldokortin koodin, jolla halutut tuotteet maksetaan. Tuotteen maksutapa tulee tällöin olla määritelty saldokortiksi.

#### Valitse kortin tyyppi:

Yksikäyttöarvosetelillä voi ostaa vain yhden verokannan tuotetta tai palvelua, esim. hierontalahjakortti.

Monikäyttöarvosetelillä voi ostaa usean verokannan tuotteita tai palveluita. Tämän takia verokanta asetetaan automaattisesti mollaksi, koska verokanta määräytyy vasta arvokorttia käytettäessä.

|                                        | Luo uusi                                                                                                    |
|----------------------------------------|----------------------------------------------------------------------------------------------------|
| Valits                                 | e tuotteen tyyppi                                                                                                    |
| $\bigcirc$                             | Tuote tai palvelu                                                                                                    |
| $\bigcirc$                             | Tapahtuma                                                                                                    |
| $\bigcirc$                             | Lahjakortti                                                                                                    |
|                                        | Saldokortti                                                                                                    |
| Valits                                 | e kortin tyyppi                                                                                                    |
|                                        | Yksikäyttöarvoseteli                                                                                                    |
| $\bigcirc$                             | Monikäyttöarvoseteli                                                                                                    |
| í                                      |                                                                                                    |
| Saldok                                 | ortit ovat digitaalisia sähköisesti toimitettavia arvokortteja.                                                                                                    |
| Saldoko<br>makset                      | ntti lähetetään sähköisesti asiakkaalle maksun jälkeen, palvelu luo sen automaattisesti. Asiakas saa sähköpostin yhteydessä saldokortin koodin, jolla halutut tuotteet<br>aan. Maksutapana tulee tällöin olla määriteltynä saldokortti. |
| Saldok                                 | ortin käytön maksuvälineenä voi sallia tuote tai variaatiokohtaisesti muihin luotuihin tuotteisiin.                                                                                                    |
| Ominai                                 | suuksia:                                                                                                    |
| <ul> <li>Sald</li> <li>Voin</li> </ul> | on lisäys<br>tassaoloaika                                                                                                    |
| Lahja-                                 | tai saldokortin tyyppi on yksikäyttö- tai monikäyttöarvoseteli.                                                                                                    |
| Yksikäy                                | ttöarvoseteli on arvokortti, jolla voi ostaa vain yhden verokannan tuotteita tai palveluita. Esimerkiksi lahjakortin 60 min hierontaan.                                                                                                 |
| Monikä<br>oheistu                      | rttöarvoseteli on arvokortti, jolla voi ostaa usean verokannan tuotteita ja palveluita. Esimerkiksi lahjakortin kuntosaliille, joka käy sekä liikuntapalveluihin että otteisiin.                                                        |
| Monikä                                 | yttöarvosetelin verokanta asetetaan automaattisesti nollaksi, koska verokanta määräytyy vasta arvokorttia käytettäessä.                                                                                                    |
| <u>Lisätie</u>                         | ioa löytyy verottajan sivulta.                                                                                                    |
|                                        |                                                                                                    |

| Y Perustiedot      TUOTTEEN TILA*      Ysityinen                                                                                                    |                                                          |             | 8 |          | _ |
|----------------------------------------------------------------------------------------------------|----------------------------------------------------------|-------------|---|----------|---|
| TUTTEEN TLA*   Yksityina     KATALOGI*   Tutteet (Julkinan)   Tutteet (Julkinan)     Nm*   Saldokortti   VEKKKo-Osoirte*   saldokortti   https://liikuttajat.fi/testi-stage/tuotteet/saldokortti   Kuxus*     Tama on saldokortti, jolla voi maksaa yrityksen liikuntapalveluita     SEURAAVA | ✓ Perustiedot                                            |             |   |          |   |
| Yksityinen   KATALOGI·   Tuotteet (Julkinen)   NM·   Saldokortti   Vererko-osorre ·   saldokortti   https://likuttajat.fi/testi-stage/tuotteet/saldokortti   KUVAUS ·     Tamà on saldokortti, jolla voi maksaa yrityksen liikuntapalveluita     SEURAAVA                                     | TUOTTEEN TILA *                                          |             |   |          |   |
| KATALOGI ·   Tuotteet (Julkinen)   NIMI ·   Saldokortti   VERKKO-OSOITE ·   saldokortti   https://liikuttajat.fi/testi-stage/tuotteet/saldokortti   Kuvaus ·     Tama on saldokortti, jolla voi maksaa yrityksen liikuntapalveluita     SEURAAVA                                              | Yksityinen                                               |             |   | ~        |   |
| Tuotteet (Julkinen)   IMM  Saldokortti  VERKKO-OSOTE  saldokortti  Https://liikuttajat.fi/testi-stage/tuotteet/saldokortti  Kuvaus  Tama on saldokortti, jolla voi maksaa yrityksen liikuntapalveluita  SEURAAVA                                                                              | KATALOGI *                                               |             |   |          |   |
| NIM* Saldokortti VERKKO-OSOITE* saldokortti https://liikuttajat.fi/testi-stage/tuotteet/saldokortti kuvaus* Tama on saldokortti, jolla voi maksaa yrityksen liikuntapalveluita  SEURAAVA                                                                                                    | Tuotteet (Julkinen)                                      |             |   | ~        |   |
| Saldokortti VERKKo-OSOITE * saldokortti https://liikuttajat.fi/testi-stage/tuotteet/saldokortti Kuvaus *  Tämä on saldokortti, jolla voi maksaa yrityksen liikuntapalveluita  SEURAAVA                                                                                                    | NIMI *                                                   |             |   |          |   |
| VERKKO-OSOTE *         saldokortti         https://liikuttajat.fi/testi-stage/tuotteet/saldokortti         kuvaus •         Tama on saldokortti, jolla voi maksaa yrityksen liikuntapalveluita         SEURAAVA                                                                               | Saldokortti                                              |             |   |          |   |
| https://liikuttajat.fi/testi-stage/tuotteet/saldokortti   kuvaus •     Tämä on saldokortti, jolla voi maksaa yrityksen liikuntapalveluita     SEURAAVA     * Hintatiedot ja tuotevaripatiot                                                                                                   | verкко-osoite *<br>saldokortti                           |             |   |          |   |
| KUVAUS*         Tämä on saldokortti, jolla voi maksaa yrityksen liikuntapalveluita         SEURAAVA         SEURAAVA                                                                                                    | https://liikuttajat.fi/testi-stage/tuotteet/saldokortti  |             |   |          |   |
| Tämä on saldokortti, jolla voi maksaa yrityksen liikuntapalveluita         SEURAAVA                                                                                                    | KUVAU S *                                                |             |   |          |   |
| SEURAAVA                                                                                                    | Tämä on saldokortti, jolla voi maksaa yrityksen liikunta | apalveluita |   |          |   |
| SEURAAVA                                                                                                    |                                                          |             |   |          |   |
| SEURAAVA                                                                                                    |                                                          |             |   |          |   |
| SEURAAVA                                                                                                    |                                                          |             |   |          |   |
| Hintaticdot ia tuotevariaatiot                                                                                                    |                                                          |             |   |          |   |
| > Hintatiedot ia tuotevariaatiot ①                                                                                                    |                                                          |             |   | SEURAAVA |   |
| > Hintatiedot ia tuotevariaatiot (1)                                                                                                    |                                                          |             |   |          |   |
|                                                                                                    | > Hintatiedot ia tuotevariaatiot ①                       |             |   |          |   |
|                                                                                                    |                                                          |             | 1 |          |   |

#### Perustiedot

Perustiedot ovat pakolliset kentät.

#### **Tuotteen tila:**

Julkinen, kun haluat tuotteen heti näkyväksi.
Yksityinen, kun haluat tehdä maksulinkin jollekin tietylle henkilölle tai ryhmälle, jonka ei ole kuitenkaan tarkoitus näkyä sivuilla kaikille
Ei myynnissä

Tuotteen katalogi: Valitse valikosta tuotteelle katalogi, jonka alla haluat tuotteen olevan. Automaattisesti valittavissa "Tuotteet" ja "Tapahtumat". Voit luoda itse lisää katalogeja, luomalla uuden tuotteen ja valitsemalla tuotteen tyypiksi katalogi.

**Kirjoita tuotteelle nimi.** Kun kirjoitat nimen, siitä tulee myös **osa tuotteen/palvelun url:a**. Nimi kannattaa pitää lyhyenä.

Kuvaus: Kirjoita tuotteelle kuvaus

# Hintatiedot ja tuotevariaatiot

| ~                  | Hintatiedot ja tuotevariaatiot ()                                                                                                    | Salli saldon lisääminen olemassa olevaan korttiin: Aktivoi tämä kohta, mikäli asiakas voi lisätä saldo aikaisemmin ostamaansa                                  |
|--------------------|----------------------------------------------------------------------------------------------------|----------------------------------------------------------------------------------------------------|
| SA                 | LLI SALDON LISÄÄMINEN OLEMASSA OLEVAAN KORTTIIN.                                                                                                    | saldokorttiin.                                                                                                    |
| HII<br>Tu          | ATATIEDOT JA TUOTEVARIAATIOT<br>otteella täytyy olla vähintään yksi hintatieto eli variaatio. Tuotteeseen voidaan myös määrittää useampi variaatio.<br>+ LISÄÄ TUOTTEELLE HINTA                                                                                    | Tuotteella tulee olla <b>vähintään yksi hintavariaatio</b> . Lisää erilaisia hintavariaatioita saa painamalla <b>"+ Lisää tuotteelle hinta".</b>               |
| (<br>TU<br>M<br>Es | Tuotteelle ei ole luotu vielä yhtään hinta- tai variaatiotietoa<br>OTEVARIAATION OTSIKKO<br>järitä halutessasi tuotevariaatioille otsikko maksulinkin tuotesivulle. Oletuksena tuotesivulla lukee "Valitse tuote".<br>imerkiksi "Valitse koko" tai "Vaihda väriä". | Mikäli hintavariaatioita on useampia, esim. eri arvoisia kortteja,<br>kirjoita tuotevariaatioille otsikko, esim. "Valitse arvo".<br>Oletuksena "Valitse tuote" |
|                    | EDELLINEN SEURAAVA                                                                                                    |                                                                                                    |
| >                  | ← Lisää TALLEN                                                                                                    | Tuotevariaation nimi: Kirjoita kyseisen variaation nimi, esim.<br>"Saldokortti 50 €"                                                                           |
|                    | TUOTEVARIAATION NIMI*<br>Saldokortti<br>Hinta 50                                                                                                    | • <b>Hinta ja alv %:</b> lisää tuotevariaation hinta ja alv %                                                                                                  |
|                    | ALV %<br>Päivittää kaikkiin digitaalisen lahjakortin hintavariaatioihin saman ALV %. 24 %                                                                                                    | Myynnissä: rastita, mikäli kyseinen variaatio on myynnissä                                                                                                    |
|                    | MYYNNISSÄ<br>Määrittää onko yksittäinen tuotevariaatio myytävänä.                                                                                                    | Määritä voimassaoloaika: Voit halutessasi määrittää kortille                                                                                                   |
|                    | MÄÄRITÄ VOIMASSAOLOAIKA<br>Voit halutessasi määrittää saldokortille voimassaoloajan. Voimassaoloaika lasketaan kortin osto hetkestä alkaen. Oletuksena kortti ei vanhene, mikäli aikarajaa ei<br>anneta tai määräksi syötetään 0.                                  | voimassaoloajan. Voimassaoloaika alkaa kortin ostohetkestä.                                                                                                    |
|                    | мäärä:<br>6 Yksikkö:<br>Kuukautta                                                                                                    | -                                                                                                    |
|                    | TALLENNA                                                                                                    |                                                                                                    |

# Toimitus-ja peruutusehdot

Toimitus- ja peruutusehdot ovat pakollinen kenttä.

**Toimitusehdot**: Kirjoita toimitusehdot, esim. "Toimitusaika tuotteelle on noin kaksi viikkoa"

**Peruutusehdot:** Kirjoita peruutusehdot, esim. "Tuotteella on 14 vrk:n palautusoikeus".

Täyttämäsi tiedot näytetään toimitus- ja peruutusehdoissa.

| ✓ Toimitus- ja peruutusehdot (!                                                                 | )                                                                                               |                                                |                                       |
|-------------------------------------------------------------------------------------------------|-------------------------------------------------------------------------------------------------|------------------------------------------------|---------------------------------------|
| Täyttämäsi tiedot näytetään <u>tuotte</u>                                                       | <u>en toimitus- ja peruutusehdoissa.</u>                                                        |                                                |                                       |
| <b>тоімітu seнdot ∗</b><br>Esimerkkejä toimitusehdoista: "Saat                                  | maksun jälkeen sähköpostiin kuitin, joka toir                                                   | nii pääsylippuna tapahtumaan" tai "Toimitusa   | ika tuotteelle on noin kaksi viikkoa" |
| Kirjoita tuotteen toimitusehdot                                                                 |                                                                                                 |                                                |                                       |
| Pakollinen tieto                                                                                |                                                                                                 |                                                |                                       |
| PERUUTUSEHDOT *<br>Esimerkkejä peruutusehdoista: "Tuot<br>"Ostetulla tuoteella / tapahtuman pää | teella on 14 vrk:n palautusoikeus" tai "Peruu<br>sylipulla ei ole palautus- / peruutusoikeutta" | utus on tehtävä vähintään x tuntia / vuorokaut | ta ennen tapahtuman alkua" tai        |
| Kirjoita tuotteen peruutusehdot                                                                 |                                                                                                 |                                                |                                       |
| Pakollinen tieto                                                                                |                                                                                                 |                                                |                                       |
| EDELLINEN                                                                                       |                                                                                                 |                                                | SEURAAV                               |
|                                                                                                 |                                                                                                 |                                                |                                       |

### Maksutavat

Maksunvälittäjänä toimii Paytrail ja se on automaattisesti kytketty kaikkiin tuotteisiin.

Mikäli haluat määrittää muita maksutapoja, otetaan ne käyttöön Tilini-sivun kautta, lisäämällä palveluntarjoaja, esim. Smartum.

Kun halutut maksunvälittäjät on määritelty, voi valita ne kyseiselle tuotteelle maksutavoiksi tässä kohtaa.

Salli ulkopuolinen maksutapa: mikäli maksun voi hoitaa esim. paikan päällä, klikkaa tämä kohta. Voit myös vaihtaa maksutavan otsikkoa. Oletuksena on " Maksu paikan päällä".

|                                                                           |                                        | 0                           |                                           |                    |
|---------------------------------------------------------------------------|----------------------------------------|-----------------------------|-------------------------------------------|--------------------|
|                                                                           |                                        |                             |                                           |                    |
|                                                                           |                                        |                             |                                           |                    |
| ✓ Maksutavat                                                              |                                        |                             |                                           |                    |
| <ol> <li>Maksutavat otetaan käyttöön Tilini-sivur</li> </ol>              | kautta lisäämällä palveluntarjoaja. Ma | ksuvälittäjänä toimii Paytr | ail ja se on automaattisesti kytketty kai | kkiin tuotteisiin. |
| SMARTUM (VALITSE ETUUS)                                                   |                                        |                             |                                           |                    |
| Ei valittua etua                                                          |                                        |                             |                                           | ~                  |
| EPASSI                                                                    |                                        |                             |                                           |                    |
| salli palvelun ulkopuolinen maksutapa<br>Esimerkiksi maksu paikan päällä. |                                        |                             |                                           | V                  |
| PALVELUN ULKOPUOLISEN MAKSUTAVAN OTSIK                                    | :0                                     |                             |                                           |                    |
| Oletuksena: Maksu paikan päällä                                           |                                        |                             |                                           |                    |
| EDELLINEN                                                                 |                                        |                             |                                           | SEURAAVA           |
|                                                                           |                                        |                             |                                           |                    |
|                                                                           |                                        |                             |                                           |                    |
|                                                                           |                                        |                             |                                           |                    |
|                                                                           |                                        |                             |                                           |                    |
|                                                                           |                                        |                             |                                           |                    |

|              | Ð        |                               |          |
|--------------|----------|-------------------------------|----------|
| > Maksutavat |          |                               |          |
|              |          |                               |          |
|              | DISÄÄ KU | AVA                           |          |
|              |          | Kuvateksti                    |          |
|              | 3        | Kuvatekstiä ei ole määritetty |          |
|              | 5        | ASETA KANSIKUVAKSI            |          |
|              |          | POISTA                        |          |
| EDELLINEN    |          |                               | SEURAAVA |
|              |          |                               |          |
|              |          |                               |          |
|              |          |                               |          |
|              |          |                               |          |
|              |          | )                             |          |

#### Tuotekuvat

Lisää tuotteelle kuva/ kuvia. Voit asettaa kuvalle useampia kuvia ja määrittää valituista kuvista tuotteen kansikuvan.

Suosittelemme lisäämään kuville myös alt- tekstit eli vaihtoehtoiset tekstit. Nämä tekstit parantavat hakukonenäkyvyyttä.

Rajaa kuva. Suositeltu neliön muotoisen kuvan resoluutio on 800x800 (kuvasuhde 1:1). Vaakasuunnassa olevalle kuvalle suositus on 800x400 (kuvasuhde 2:1). Alkuperäinen kuva kannattaa aina olla JPG/JPEG muotoinen

# Asiakkaalta pyydettävät tiedot

Valitse tässä kohdassa, mitä tietoja haluat asiakkaalta oston yhteydessä. Suosittelemme kysymään asiakkaalta sähköpostin kahteen kertaa, näppäilyvirheiden välttämiseksi.

Näytä lisätietokenttä tilauksen yhteydessä: Mikäli halut pyytää asiakkaalta lisätietoja, klikkaa tämä kohta. Voit myös määrittää lisätietokentän pakolliseksi sekä tarkentaa, mitä lisätietoja tilauksessa kysytään. Saldonkortin kohdalla harvoin tarvittava kenttä.

Ennalta määritetyt kysymykset: Voit halutessasi määrittää pakollisia kysymyksiä, joille annetaan valmiit vastausvaihtoehdot. Kysymyksiin on pakko vastata tilausvaiheessa. Ennalta määritetyistä kysymyksistä oma erillinen ohjeistus. (Saldokortin kohdalla harvoin tarpeellinen)

| ✓ Asiakkaalta pyydettävät tiedot                                                                                                    |              |
|----------------------------------------------------------------------------------------------------|--------------|
| PUHELINNUMERO ON PAKOLLINEN TIETO                                                                                                    |              |
| KYSY ASIAKKAALTA SÄHKÖPOSTIOSOITE KAHTEEN KERTAAN                                                                                                    |              |
| KY SY ASIAKKAALTA YRITYKSEN NIMI                                                                                                    | $\checkmark$ |
| YRITYKSEN NIMI ON PAKOLLINEN TIETO                                                                                                    |              |
| NÄYTÄ LISÄTIETOKENTTÄ TILAUKSEN YHTEYDESSÄ<br>Maksulinkki sivulla näytettävä lisätietokenttä.                                                                               |              |
| LISÄTIETOKENTTÄ ON PAKOLLINEN TIETO                                                                                                    |              |
| LISÄTIETOKENTÄN KUVAUS                                                                                                    |              |
| Voit tarvittaessa tarkentaa mitä lisätietoja tilauksessa kysytään                                                                                                    |              |
| ENNALTA MÄÄRITETYT KYSYMYKSET<br>Voit halutessasi määrittää pakollisia kysymyksiä joille annetaan valmiit vastausvaihtoehdot. Kysymyksiin on pakko vastata tilausvaiheessa. | MYS          |
| EDELLINEN                                                                                                    | AVA          |
|                                                                                                    |              |
|                                                                                                    |              |

# Kuitin asetukset

Kuittiin lisättävä linkki: Lisää tähän tuotteeseen liittyvää lisämateriaalia antamalla url-linkki, esim. Youtube videolinkki tai käyttöohjeet.

Linkin kuvaus tai tuotteen lisätiedot: Voit kirjoittaa tähän lisätietoja lähetettävästi linkistä. Mikäli sinulle ei ole linkkiä, voit hyödyntää tämän kohdan muuhun tietoon, joka tulee kuittiin, esim. ovikoodi.

Lähetä kuitin kopio: Mikäli haluat, että kuitin kopio lähetetään asiakkaan ja myyjän lisäksi jollekulle muulle, kirjoita osoite tähän.

**Tekstiviesti-ilmoitus:** Lähetä asiakkaalle tekstiviesti tilauksen vahvistamisen jälkeen. Vaatii erillisen sopimuksen Tekstari.fi –palvelun kanssa. Otetaan käyttöön kauppiaan hallintasivuilta, palveluntarjoajat kohdasta. Tekstiviesti maksaa 0,09 €/ viesti.

| - Kultin asetukset                                                                                                    |                                                                                                    |
|----------------------------------------------------------------------------------------------------|----------------------------------------------------------------------------------------------------|
| KUITTIIN LISÄTTÄVÄ LIN                                                                                                    | ккі                                                                                                    |
| Lisää kuittiin tuottees                                                                                                    | seen liittyvä lisämateriaali antamalla url-linkki. Esim. Youtube-videolinkki tai tuotteen käyttöohje.                                                                                                    |
| https://www.esimerkl                                                                                                    | ki.fi/tuotteen-kayttoohje.pdf                                                                                                    |
| LINKIN KUVAUS TAI TUO                                                                                                    | TTEEN LISÄTIETO                                                                                                    |
| Esim. "Katso näytök:<br>ovikoodi on xxx."                                                                                                    | sen videotallenne tästä linkistä." tai jos linkkiä ei käytetä voidaan kuittiin lisätä vapaamuotoinen teksti esim. "Sisäänkäynti A-rapusta j                                                                                                    |
| Esim. Tuotteen käyt                                                                                                    | töohje                                                                                                    |
|                                                                                                    |                                                                                                    |
|                                                                                                    |                                                                                                    |
| LÄHETÄ KUITIN KOPIO<br>Kuitti lähetetään aina<br>LISÄÄ VASTAANO                                                                                          | automaattisesti myyjän sähköpostiin. Halutessasi kopio kuitista lähetetään lisäksi allaoleviin sähköpostiosoitteisiin.                                                                                                    |
| LÄHETÄ KUITIN KOPIO<br>Kuitti lähetetään aina<br>LISÄÄ VASTAANO<br>TEKSTIVIESTI-ILMOITUS<br>Lähetä asiakkaalle tel<br>viesti.                            | automaattisesti myyjän sähköpostiin. Halutessasi kopio kuitista lähetetään lisäksi allaoleviin sähköpostiosoitteisiin.<br>DTTAJA                                                                                                    |
| LÄHETÄ KUITIN KOPIO<br>Kuitti lähetetään aina<br>LISÄÄ VASTAANO<br>TEK STIVIESTI-ILMOITUS<br>Lähetä asiakkaalle tel<br>viesti.<br>Kirjoita tekstiviestin | automaattisesti myyjän sähköpostiin. Halutessasi kopio kuitista lähetetään lisäksi allaoleviin sähköpostiosoitteisiin.<br>DTTAJA<br>kstiviesti tilauksen vahvistamisen jälkeen. Vaatii erillisen sopimuksen Tekstari.fi -palvelun kanssa. Tekstiviestin lähetys maksaa 0,09€ /<br>sisältö tähän |

| ✓ Lisäasetukset                                                  |                                   |                          |                          |                        |          |  |
|------------------------------------------------------------------|-----------------------------------|--------------------------|--------------------------|------------------------|----------|--|
| KUSTANNUSPAIKKA<br>Lisätieto kirjanpitoon esim toimipaikka       |                                   |                          |                          |                        |          |  |
| ASETA PALUULINKKI<br>Verkko-osoite, johon tuotteen maksulinkin " | Palaa takaisin" -painike ohjaa ki | äyttäjän Liikuttajat-ver | kkokauppasi sijaan. Esin | . myyjän oma kotisivu. |          |  |
| URL-OSOITE                                                       |                                   |                          |                          |                        |          |  |
| https://www.esimerkki-yritys.fi/                                 |                                   |                          |                          |                        |          |  |
| EDELLINEN                                                        |                                   |                          |                          | (                      | SEURAAVA |  |
| > Yhteenveto                                                     |                                   |                          |                          |                        |          |  |
|                                                                  |                                   |                          |                          |                        |          |  |
|                                                                  |                                   |                          |                          |                        |          |  |
|                                                                  |                                   |                          |                          |                        |          |  |
|                                                                  |                                   |                          |                          |                        |          |  |
| Street and a street of the                                       |                                   |                          |                          |                        |          |  |

#### Lisäasetukset

Kustannuspaikka: Voit lisätä kirjanpitoon esim. toimipaikan

**Aseta paluulinkki:** Mikäli haluat ohjata asiakkaan maksulinkin "Palaa takaisin" –painikkeesta esim. yrityksen omille kotisivuille, kirjoita tähän url-osoite. Muussa tapauksessa asiakas palaa takaisin Liikuttajat –verkkokauppaasi.

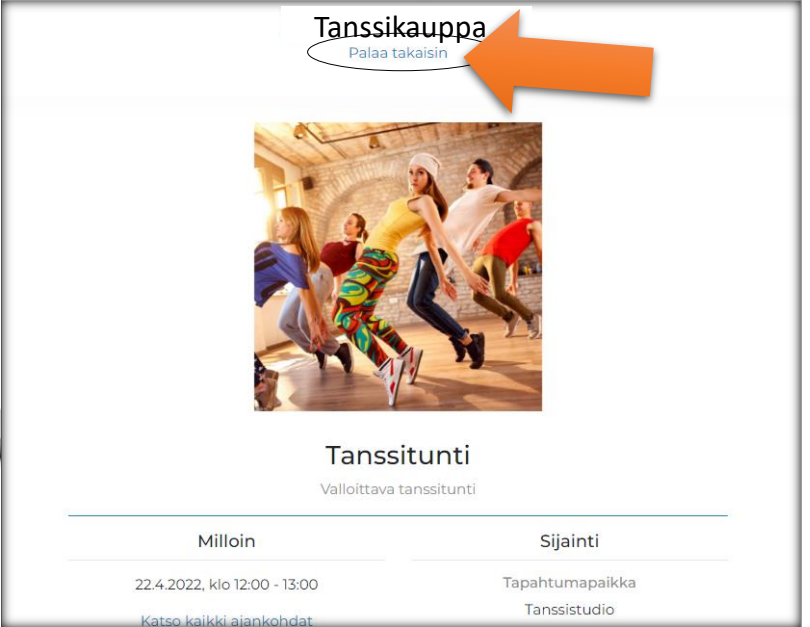

|                                     | ۵ |          |  |
|-------------------------------------|---|----------|--|
|                                     |   |          |  |
|                                     |   |          |  |
|                                     |   |          |  |
| > Lisäasetukset                     |   |          |  |
| ✓ Yhteenveto                        |   |          |  |
| TALLENNA UUSI LAHJAKORTTI           |   |          |  |
| Saldokortti<br>Vksikävttöapuoseteli |   |          |  |
| Yksityinen                          |   |          |  |
| Tuotteet                            |   |          |  |
|                                     |   |          |  |
| EDELLINEN                           |   | TALLENNA |  |
|                                     |   |          |  |
|                                     |   |          |  |
|                                     |   |          |  |
|                                     |   |          |  |
|                                     |   |          |  |
|                                     |   |          |  |
|                                     |   |          |  |
|                                     |   |          |  |
|                                     |   |          |  |
|                                     |   |          |  |
|                                     |   |          |  |
|                                     |   |          |  |

#### **Yhteenveto**

Tässä kohdassa näet uuden saldokortin nimen, kortin tyypin, tuotteen tilan sekä kategorian.

Tallenna.

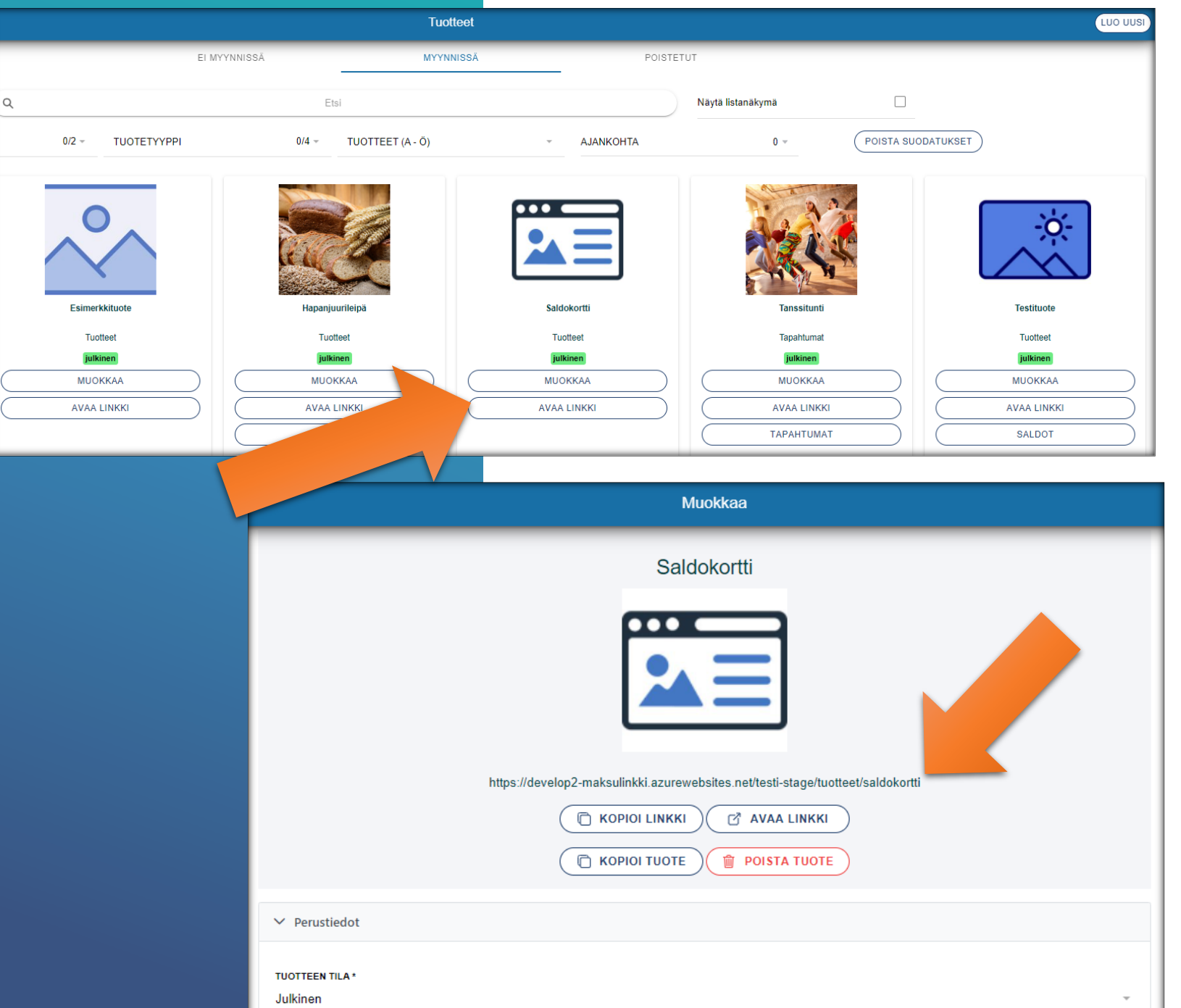

Tuoteet -sivulla näkyy nyt uusi tuote, sen kuva, katalogi sekä tuotteen tila. Tuotesivulta pääset **muokkaamaan saldokorttia, voit avata linkin sekä tarkistaa saldot.** 

Kun painat Muokkaa –näppäintä, pääset muuttamaan tuotteen tietoja, sekä kopioimaan tuotteen. Mikäli luot useamman samankaltaisen tuotteen, suosittelemme kopioimista työn nopeuttamiseksi.

Huomioithan, kun kopioit tuotteen, **uusi tuote asetetaan Ei myynnissä -tilaan** ja sille lisätään tuotteen nimen verkkoosoitteen perään kopio- "numero". Muuta nämä muokatessasi tuotetta.

Muokkaa -sivulla näet myös maksulinkin <u>url:n</u>, jota voit jakaa omilla kotisivuilla, somessa tai sähköpostilla. Linkin voi kopioida klikkaamalla "Kopio linkki" tai avata "Avaa linkki".

Muokkaa – sivulla voit myös poistaa tuotteen painamalla "Poista tuote".

| Saldo<br>Tämä on saldokortti, jolla voi ma | kortti        | Iveluita                                                           |                                                                                                    |                                                                            |                     |
|--------------------------------------------|---------------|--------------------------------------------------------------------|----------------------------------------------------------------------------------------------------|----------------------------------------------------------------------------|---------------------|
| - 1 + Saldokortti 100 €                    |               | 100,00 €<br>Poista                                                 |                                                                                                    |                                                                            |                     |
| Valits                                     | e arvo        | Lisätiedot                                                         |                                                                                                    |                                                                            |                     |
| Maksajan tiedot                            |               | Lisätieto                                                          |                                                                                                    |                                                                            |                     |
| • ETUNIMI                                  | • SUKUNIMI    |                                                                    |                                                                                                    |                                                                            |                     |
| • SĂHKÔDOSTI                               |               | Verkkomaksu     Makru paikan pääll                                 | ц.                                                                                                    |                                                                            |                     |
|                                            | PORELINIOMERO | <ul> <li>Maksu paikan paan</li> <li>Lisää saldoa olema:</li> </ul> | ssa olevalle kortille                                                                                                    |                                                                            |                     |
| YRITYKSEN NIMI (EI PAKOLLINEN)             |               | <ul> <li>Saaja eri kuin maks</li> </ul>                            | aja                                                                                                    |                                                                            |                     |
|                                            |               |                                                                    |                                                                                                    |                                                                            |                     |
| MUISTA YHTEYSTIEDOT                        |               | ALV-osuus<br>Yhteensä (sis. alv)                                   |                                                                                                    |                                                                            | 19,35 €<br>100,00 € |
|                                            |               |                                                                    | Siirry maksam                                                                                                    | an                                                                         |                     |
|                                            |               | Vahvistar                                                          | nalla oston, hyväksyt tuotteen t                                                                                                    | pimitus- ja peruutusehdot.                                                 |                     |
|                                            |               | Maksuj                                                             | Tietosuojaseloste<br>Palvelun käyttöeh<br>jen välittämiseen käytämme Paytrai<br>Vahvistamalla oston, hyväksyt ma<br>© Liikuttajat Oy 2022. Kaikki oike | lot<br>Cyj:n tarjoamaa palvelua.<br>Iksupalveluehdot.<br>uudet pidäletään. |                     |

# Maksulinkkisivu

Tuotteen maksulinkkisivu näyttää asiakkaalle nyt tältä ja tuote on valmis myytäväksi.

Kun asiakas on valinnut saldokortin arvon ja kirjoittanut yhteystiedot, siirtyy asiakas maksuvaiheeseen.

Tässä vaiheessa, asiakas voi myös valita saldon lisäämisen olemassa olevalle kortille. Tällöin asiakkaan tulee kirjoittaa olemassa olevan saldokortin koodi. On tärkeää, että asiakas käyttää ostossa samaa sähköpostiosoitetta, jonka hän on laittanut järjestelmään ostaessaan ensimmäisen kortin.

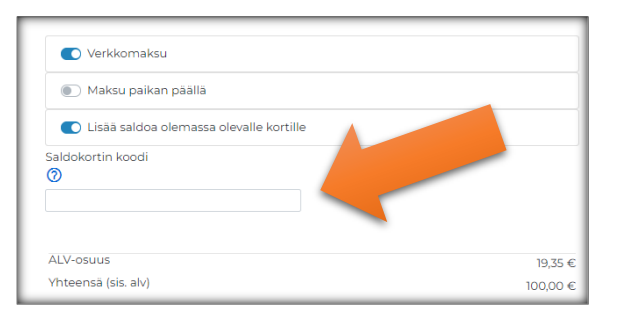

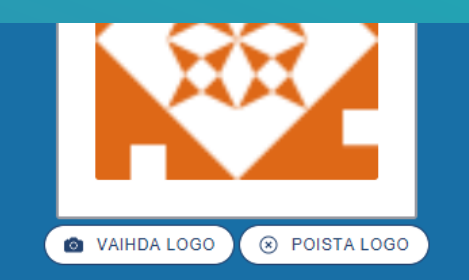

#### Testiyritys testi@omayritys.fi

| ( KÄYTTÖOHJEET         |   |
|------------------------|---|
|                        |   |
| VERKKOKAUPAN ASETUKSET |   |
|                        |   |
| ( YRITYKSEN TIEDOT     | ) |
|                        |   |
| ( MYYNTIRAPORTIT       | ) |
|                        |   |
| NÄYTÄ VERKKOKAUPPA     | ) |
|                        |   |
| KIRJAUDU ULOS          | ) |

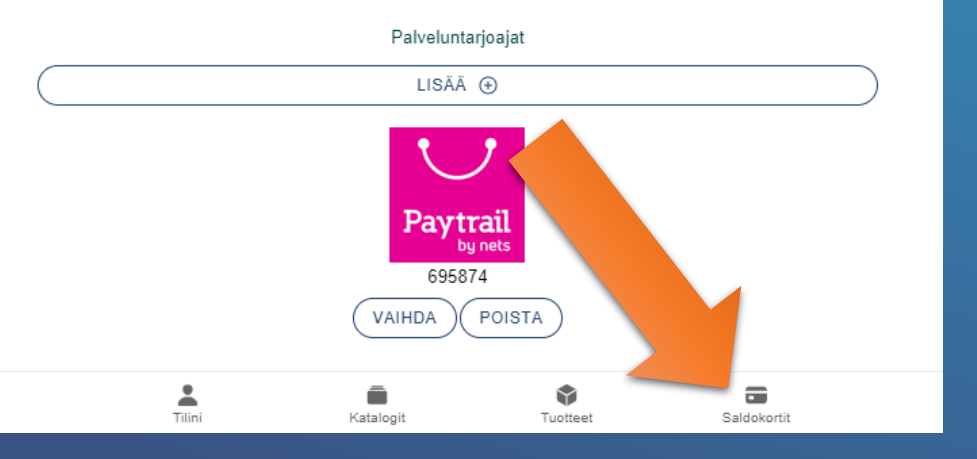

# Saldokortin ostaminen "maksu paikan päällä"

Mikäli olet määrittänyt, että saldonkortin voi "ostaa" verkkopalvelun kautta, mutta olet määrittänyt maksutavaksi "Maksu paikan päällä", tulee ostettu saldokortti käydä hyväksymässä Saldokortit –sivulta.

Klikkaa "Hyväksyttävät" ja sen jälkeen hyväksy saldokortti. Tämän jälkeen asiakas saa sähköpostiin Saldokortin koodin. Saldokortit sivulla näet myös kaikki aktiiviset saldokortin, niiden olemassa olevat saldot sekä vanhentuneet saldokortit.

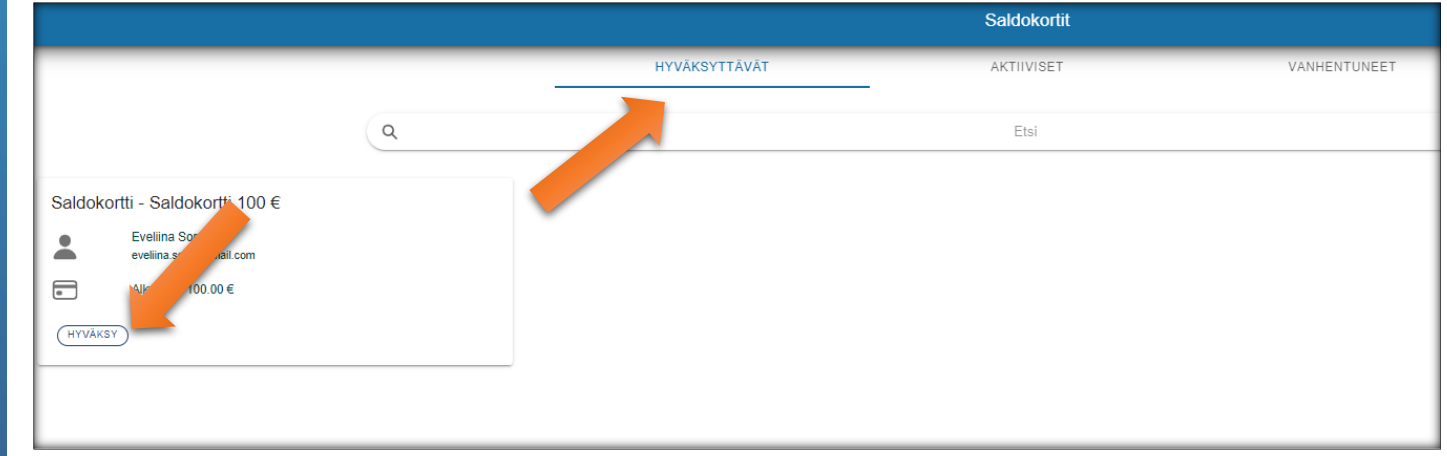